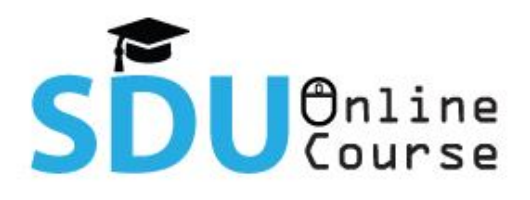

ระบบ SDU Online Course เป็นระบบการเรียน การสอนออนไลน์ มหาวิทยาลัยสวนดุสิต ที่รองรับผู้เรียน ได้จำนวนมาก ระบบจะทำการบันทึกและจัดเก็บข้อมูล การลงทะเบียน เวลาเรียนแบบออนไลน์ และผู้เรียน สามารถดูการเรียนการสอนย้อนหลังได้

## วิธีการใช้งานระบบ SDU Online Course

1. ลงทะเบียนเข้าใช้งานที่ http://dusit.ac.th/onlinecourse

เข้าถึงได้จาก Web browser: Google Chrome, Firefox, Microsoft Edge และ Safari ผ่าน อุปกรณ์เทคโนโลยีได้ทุกชนิด

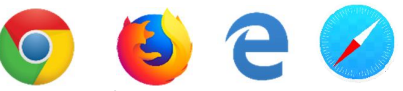

2. กรอก Username **และ** Password ที่มหาวิทยาลัยสวนดุสิตจัดเตรียมให้ ดังนี้

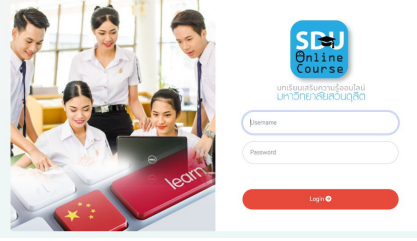

สำหรับ <mark>รายชื่อผู้อบรมกลุ่มที่ 1</mark> Username / Password ใช้รหัสนักศึกษาในการเข้าเรียนผ่านระบบ ตัวอย่าง เช่น Username : 571151321000

้สำหรับ <mark>รายชื่อผู้อบรมกลุ่มที่ 2</mark> Username / Password ใช้เบอร์โทรศัพท์ที่ใช้ในการสมัครเรียนเข้าเรียน

ผ่านระบบ

ตัวอย่าง เช่น Username : 0899990000 Password : 0899990000

\*\*หมายเหตุ หากมีปัญหาในการใช้งาน Username และ Password กรุณาติดต่อ ผ่านกล่องข้อความใน Facebook: โครงการความ ร่วมมือทางวิชาการ รมป. หรือ ช่องทางไลน์ SDUonlinecourse (เพิ่มเพื่อนในระบบไลน์ line ID คือ @080buodl)

- ให้ผู้เรียน/ผู้เข้าอบรมผ่านระบบการเรียนการสอนออนไลน์ ศึกษาเงื่อนไขรายละเอียดของหลักสูตรที่ เปิดสอนเพื่อเป็นการรับทราบก่อนเรียนผ่านระบบ
- 4. เข้าเรียนผ่านระบบการเรียนการสอนออนไลน์ SDU Online Course

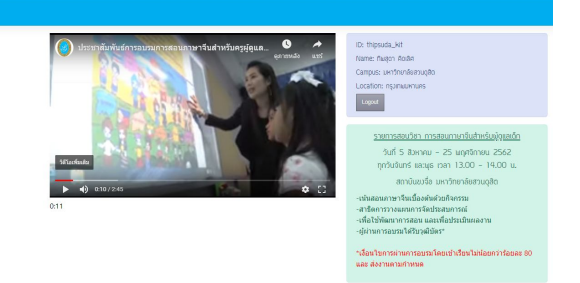

5. ทำการลงชื่อออกจากระบบ (Logout) หลังจากเลิกเรียนทุกครั้ง